## 5.7 Polarní grafy (Polar)

Tento tutoriál ukáže, jak vytvořit polarní konturový graf, který je na obrázku.

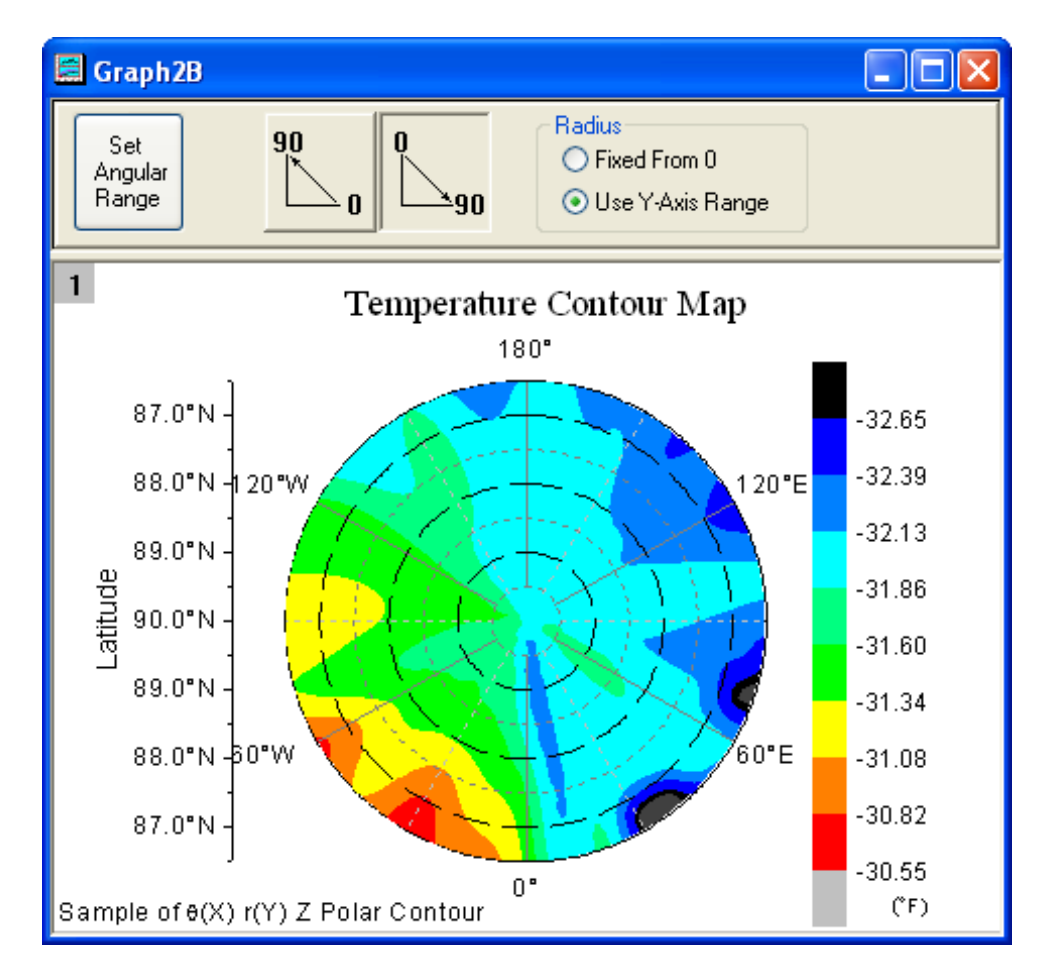

### **Obsah:**

5.7.1 Polar Contour5.7.2 Polar Plot with Error Bar

Tutorial je spojen s projektem **2D a Contour Graphs**, což je k dispozici na

### Kroky

1. File, Open, \Samples\2D and Contour Graphs.opj. Otevřete v Project Explorer řádek 2D and Contour Graphs, Contour, Polar Contour.

Aktivujte **Book2B** s teplotou a lokalizačními daty a vyberte sloupce **C**. Zvolte **Plot, Contour,: Polar Contour Theta(X)r(Y)** v nabídce vytvořit polární graf.Graf by měl vypadat dle obrázku vpravo:

2. Pak upravíte obrysový graf pomocí **Plot Details**. Dvojklikem levou myší na kontury k otevření okna **Plot Details**, aktivijte graf v Layer 1 a pak vyberte záložku **Color Map/Contours** a klikněte na výplň nadpisu **Fill** a pak nastavte dialog dle obrázku vpravo:

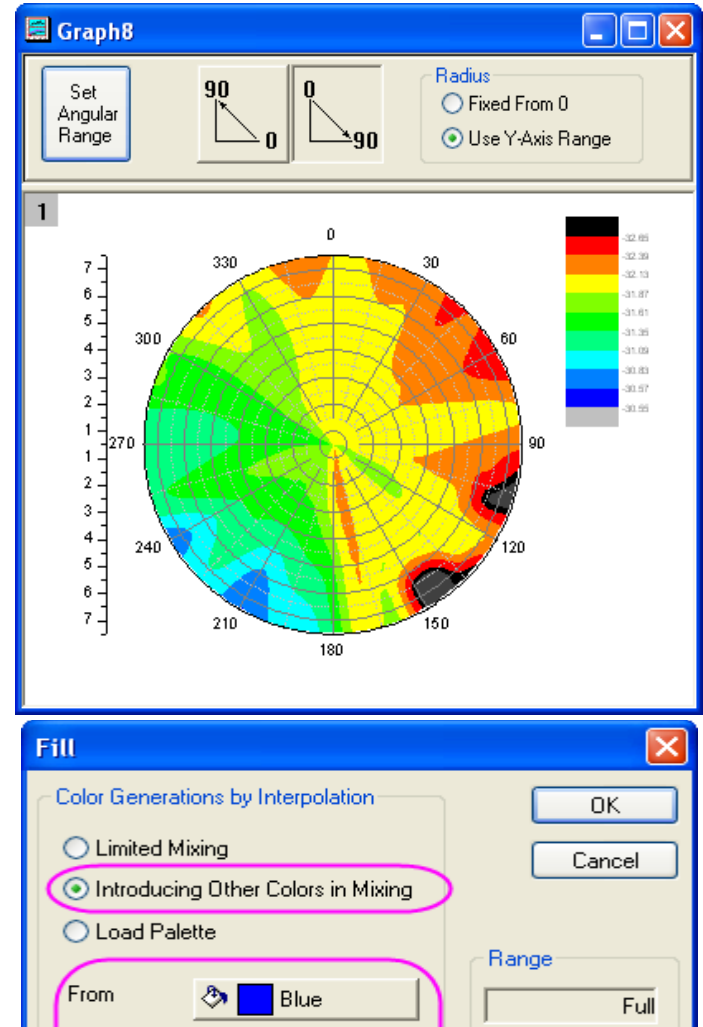

Red

None

Тο

None

Full

Τo

Pattern

Color

Line Width

Pattern Generations

From

0.5

3. Klikněte na **Contouring Info** a vyberte přepínač **Layer Boundary**.

4. Kliknutím na OK zavřete okno Plot Details.

5. Pak upravíte osy grafu. Dvoj-klik na popisku ticku se otevře **Axis** dialog. Potom proveďte:

a) Vyberte **Scale** a **Horizontal** ze **Selection** a nastavte **Increment** na **60**.

b) Zvolte Vertical ze Selection a nastavte From na 0, To na 7 a Increment na 2.

c) Zvolte Tick Labels a vyberte Top ze Selection.
Pak vyberte Tick-Indexed Dataset s Type. Zvolte
[Book3B]Sheet1!B pro Dataset. Změňte Point na 26.

d) Vyberte Left ze Selection. Pak vyberte Tick-Indexed Dataset s Type. Zvolte [Book3B]Sheet1!A pro Dataset. Změňte Point na 26.

e) Zvolte **Right** ze **Selection**. Pak vyberte **Tick-Indexed Dataset** s **Type**. Zvolte [**Book3B**]**Sheet1!A** pro **Dataset**. Změňte **Point** na **26**.

 f) Přejděte na záložku Grid Lines a vyberte
 Horizontal ze Selection. Poté nastavte dialogové okno dle obrázku vpravo. Kliknutím na OK zavřete dialogové okno Axis.

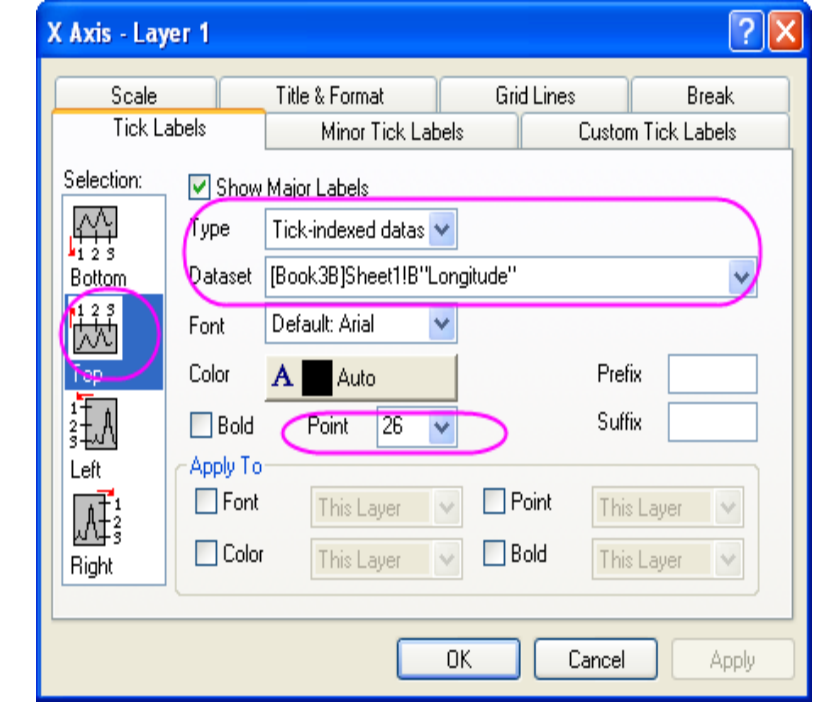

| Y Axis - Lay         | ver 1        |                                          |     |                                   | ? 🗙       |
|----------------------|--------------|------------------------------------------|-----|-----------------------------------|-----------|
| Tick Labels<br>Scale |              | Minor Tick Labels<br>Title & Format Grid |     | Custom Tick Labels<br>Lines Break |           |
| Selection:           |              | 🔽 Major Gri                              | ds  | 💌 Mir                             | nor Grids |
| Vertical             | Line Color . | // Black                                 |     | 🧷 📄 Gray                          |           |
|                      | Line Type    | Short Dash                               | *   | ······ Short                      | Dot 💌     |
| Horizontal           | Thickness(pt | s) 0.!                                   | 5 🗸 |                                   | 0.3 🗸     |
|                      | Apply To-    |                                          |     | Additional Lin                    | nes       |
|                      | 🔲 Grid Line  | s This Layer                             | ~   | 🔲 Opposite                        | 🗌 X=0     |
|                      |              |                                          |     |                                   |           |
|                      |              |                                          |     |                                   |           |
|                      |              |                                          | OK  | Cancel                            | Apply     |

6. Dvoj-klikem levou myší na barevnou škálu legendy otevřete dialogové okno **Color Scale Control** a nastavte dialog dle obrázku vpravo.

7.Graf by měl vypadat dle obrázku níže:

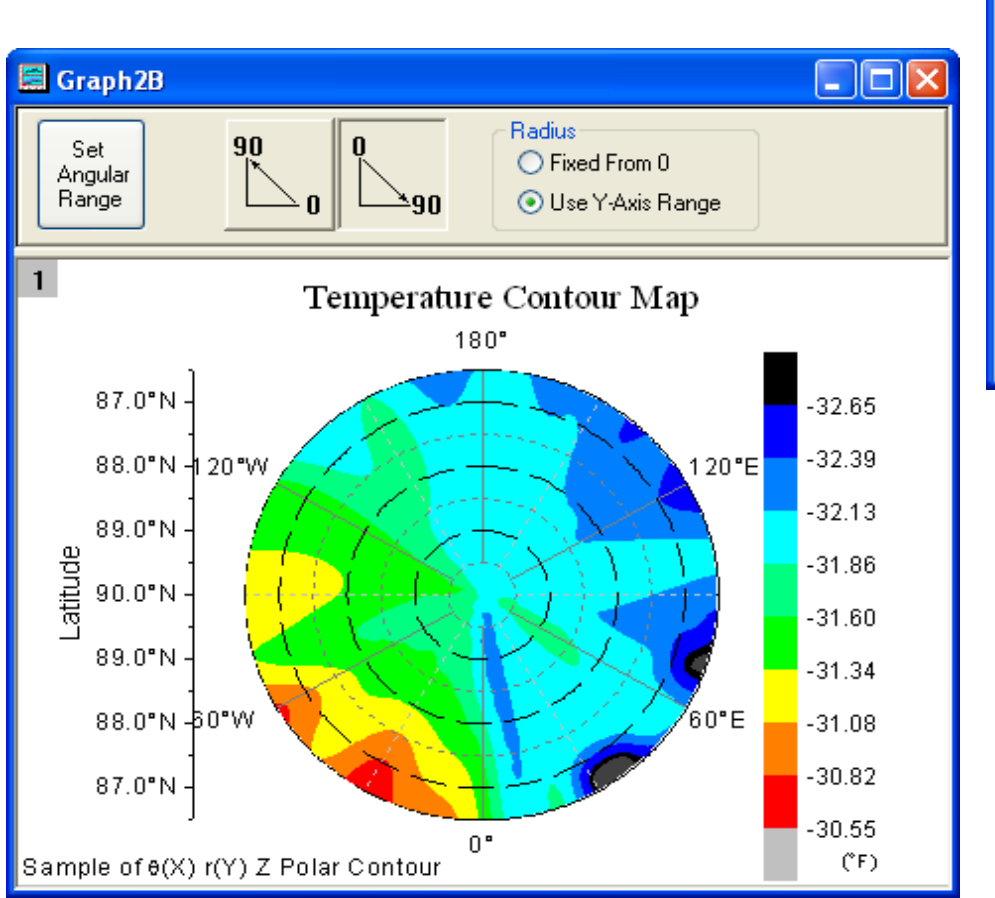

| Color Scale Contro         |               |                           |  |  |  |  |  |
|----------------------------|---------------|---------------------------|--|--|--|--|--|
| Text<br>Font <b>T</b> Defa | ault: Arial 💌 | OK<br>Cancel              |  |  |  |  |  |
| Color 📕 Blac               | k 🔽           |                           |  |  |  |  |  |
| Size 26                    | ВИЦ           | Reverse Order             |  |  |  |  |  |
| Background (None)          |               |                           |  |  |  |  |  |
|                            |               |                           |  |  |  |  |  |
| Color bar (nickness        | 100 🗢 🗸       | Labels                    |  |  |  |  |  |
| Label gap                  | 30 🛟          | O Show on Major<br>Levels |  |  |  |  |  |
| Label side offset          | 0             | Increment                 |  |  |  |  |  |
|                            |               | 1 🗘                       |  |  |  |  |  |

# 5.7.2 Polarní graf s chybovými sloupci

Tutoriál ukáže, jak vytvořit polární graf s chybovými sloupci.

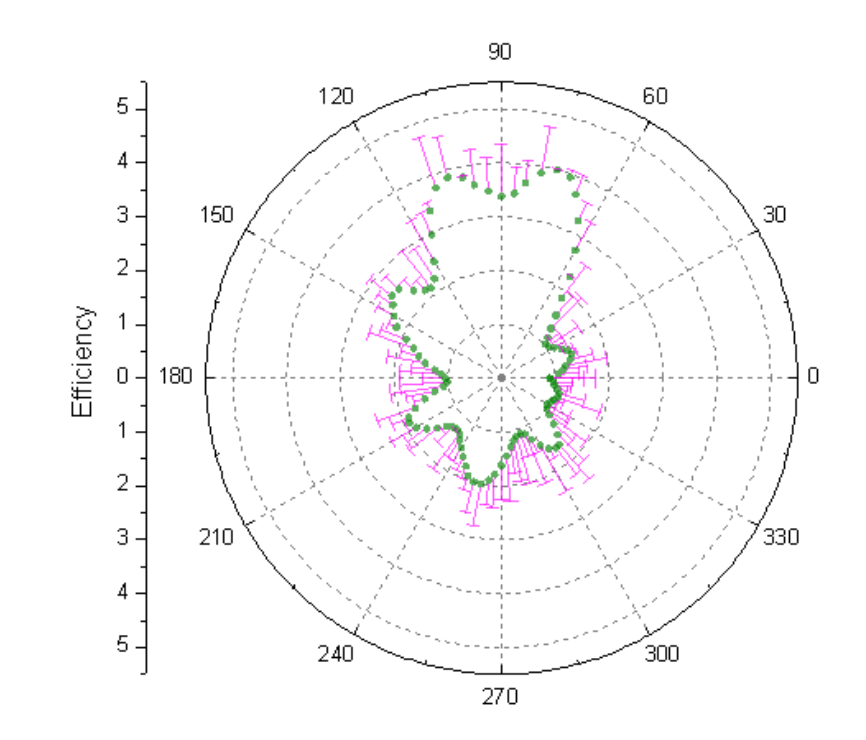

#### 1. Importujte File, Open, Sample data.opj, Open, OK.

2. Zvýrazněte sloupec **C** a považujte ho za chybu proměnné Y: označte **C**, pak pravou myší a v roletce na **Set As** a pak na **Y Error.** 

3. Chcete-li vykreslit polární graf se sloupcem chyb: Označte všechny sloupce. V hlavní nabídce klikněte na **Plot**, pak **Specialized**, a potom na **Polar Theta**(**X**)**R**(**Y**). Lze ale také jednoduše kliknout na ikonku **Polar Theta**(**X**)**r**(**Y**) na panelu nástrojů 2D grafů.

4. Dvoj-klikem levou myší na graf otevřete okno **Plot Details**. V levém menu vyberte třetí řádek grafů a v pravém menu **Error Bar**. Změňte barvu sloupce chyb na purpurovou a zrušte zaškrtnutí políčka mínus, jak je uvedeno na obrázku níže.

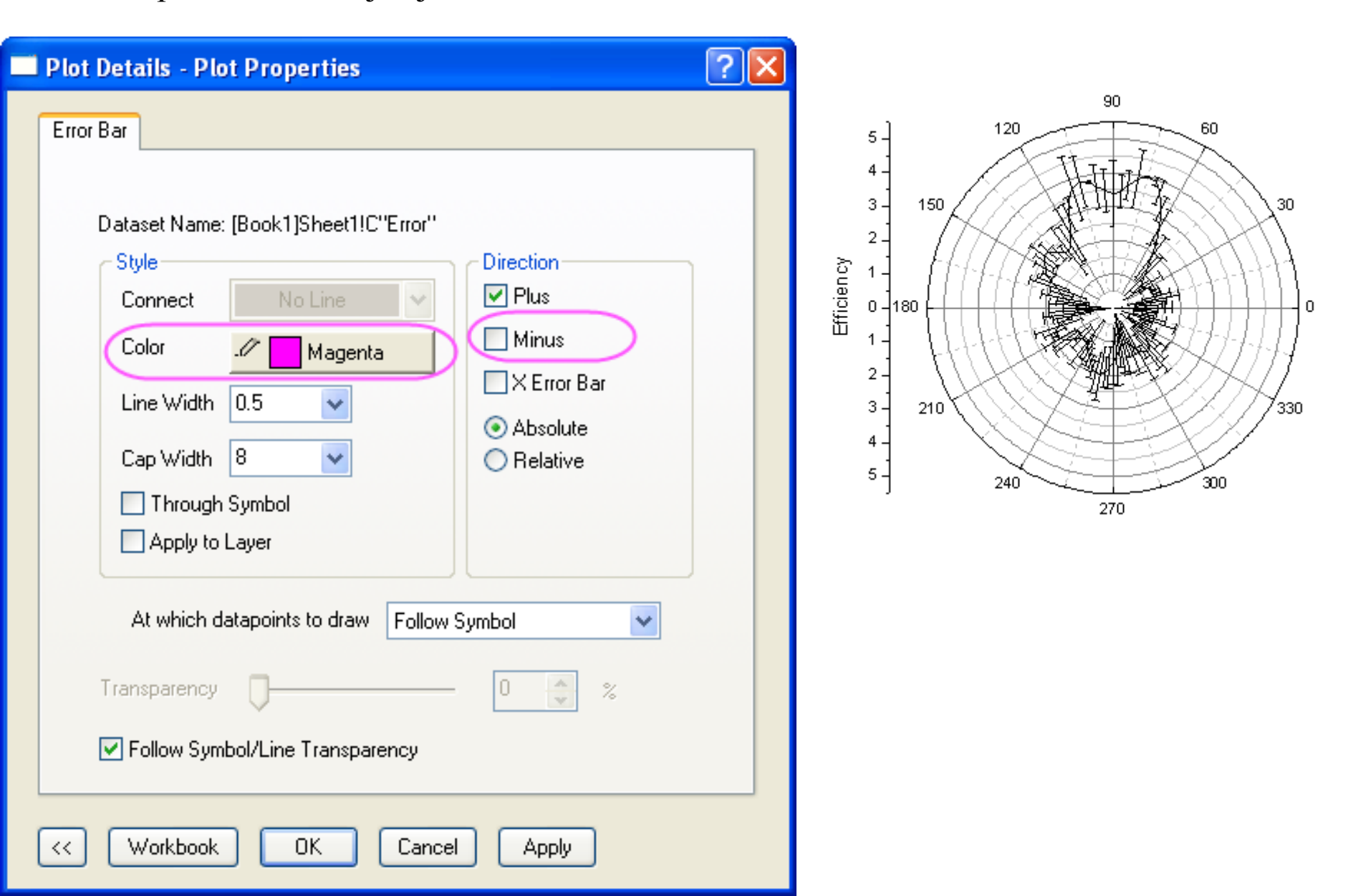

5. V levém panelu vyberte řádek spojnicového grafu Line a změňte jeho typ grafu na Scatter. Pak na záložce Symbol změňte styl symbolu, barvu a průhlednost jak je uvedeno na obrázku vpravo. Kliknutím na OK zavřete okno.

| Plot Details - Plot Properties                                                                           | ?                                                                                |
|----------------------------------------------------------------------------------------------------|----------------------------------------------------------------------------------|
| Graph1<br>C Layer1<br>Gook1]Sheet1! "Angle"(theta), "Efficie<br>(Book1]Sheet1! "Angle"(theta), "Efficie" | Symbol Drop Lines Label Preview Size 6 Edge Thickness Default Symbol Color Dlive |
|                                                                                                    | Transparency 40 📚 %                                                              |
|                                                                                                    | Overlapped Points Offset Plotting Show Construction                              |
|                                                                                                    |                                                                                  |
| Plot Type Scatter                                                                                        | >> Workbook OK Cancel Apply                                                      |

6. Na levé straně grafu dvoj-klik na svislou osu a otevře se okno Axis. Na záložce Grid Lines zrušte zaškrtnutí políčka Minor Grids a změňte typ Major Grids Line na Dot. Vyberte Horizontal ve Selection na levé straně a opakujte tyto kroky pro osu Horizontal.

| Y Axis - Lay                         | ver 1                                 |                                  |                |                 | <u>? ×</u>                     |
|--------------------------------------|---------------------------------------|----------------------------------|----------------|-----------------|--------------------------------|
| Tick L<br>Scale                      | abels                                 | Minor Tick Lab<br>Title & Format | oels<br>Grid L | Custom<br>Lines | Tick Labels<br>Break           |
| Selection:<br>Vertical<br>Horizontal | Line Color<br>Line Type<br>Thickness( | Major Grid Gray                  | ds             | LT              | inor Grids<br>Gray<br>d<br>0.3 |
|                                      | Apply To-                             | nes This Layer                   |                | Additional L    | ines<br>e 🔲 X = 0              |
|                                      |                                       |                                  | ок             | Cancel          | Apply                          |

7. Kliknutím na OK zavřete dialogové okno Axis. Váš konečný graf by měl vypadat takto:

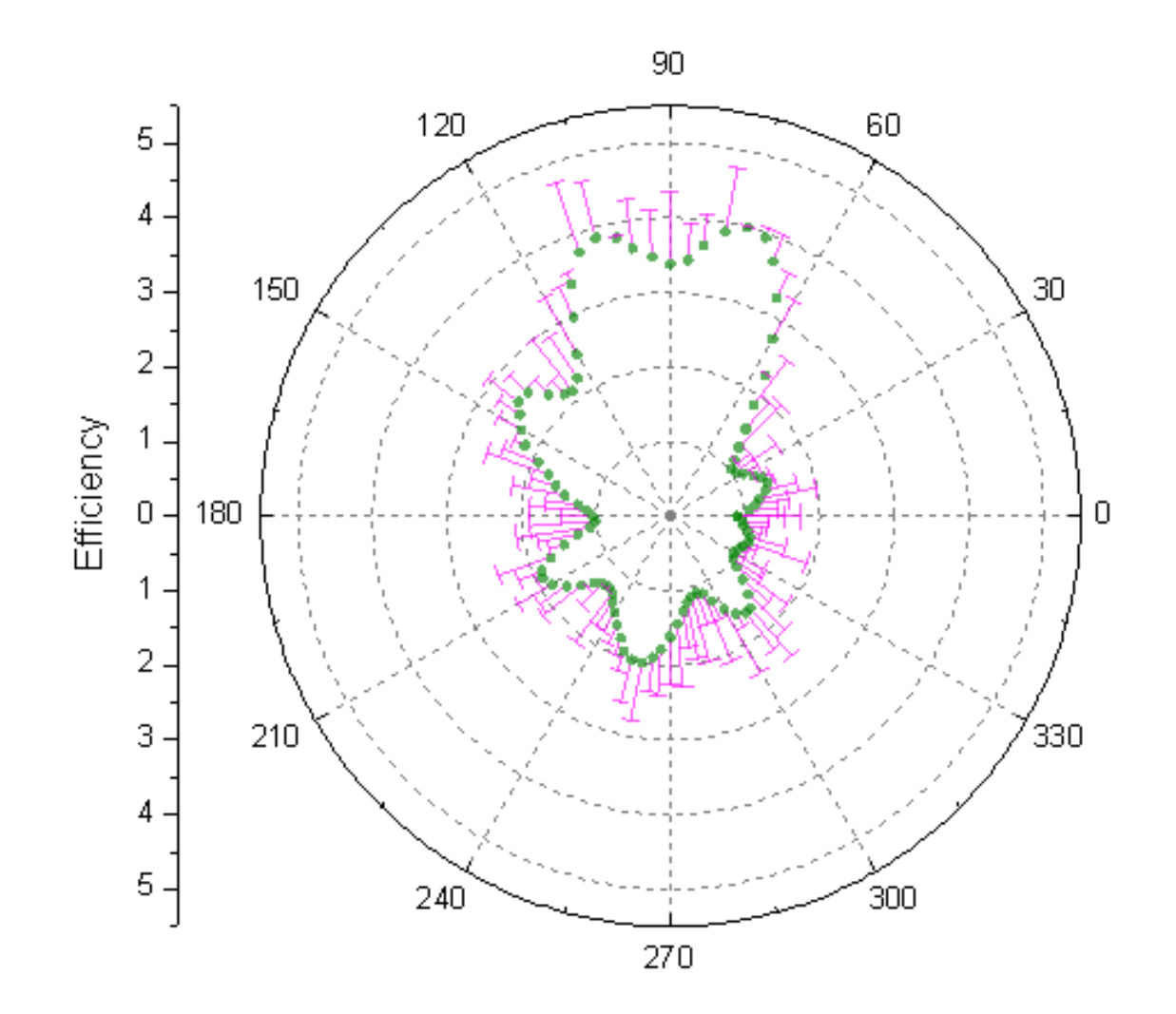